DispatchTrack | lastmile

## Cambios en la selección de estados en la app móvil

## DispatchTrack simplificó la forma en que se seleccionan los estados en la aplicación móvil de LastMile para que la operación en terreno sea más rápida, clara e intuitiva.

Conoce aquí el paso a paso:

1- Ingresar a la aplicación "Last Mile" desde su teléfono móvil con las credenciales correspondientes

2- Entra a revisar tus órdenes y elige cuál debes gestionar.

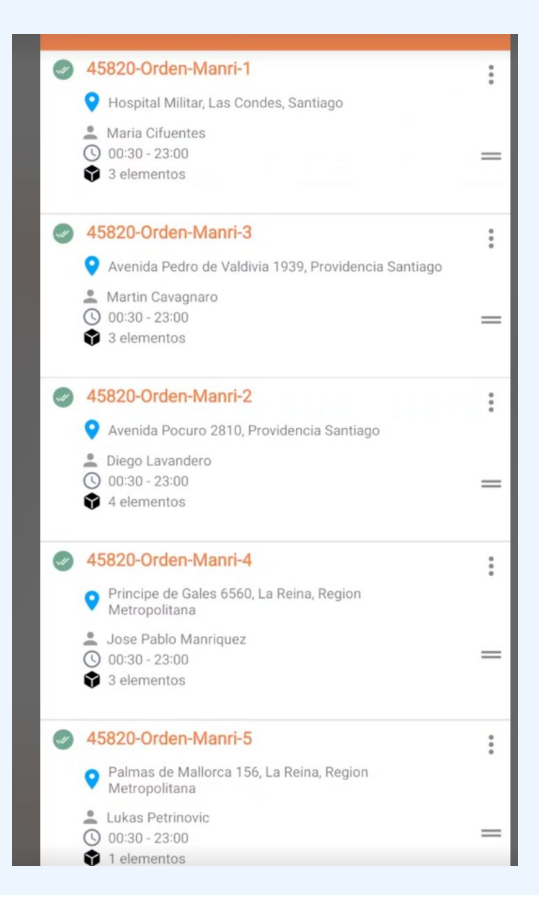

3- Se presentan ahora como opciones de un solo clic los siguientes estados terminales:

- No Entregado
- Entrega Parcial
- Entregado

| GESTIÓN            | <u> </u>             | INFORMACIÓN    |  |  |  |
|--------------------|----------------------|----------------|--|--|--|
| Estado             |                      | Requerido      |  |  |  |
| ⊗<br>No Entregado  | S<br>Entrega parcial | ⊘<br>Entregado |  |  |  |
| Items<br>1 Bulto   |                      | Requerido      |  |  |  |
| Pruebas de entrega |                      | Requerido      |  |  |  |
| Recaudo            |                      | Requerido      |  |  |  |
|                    |                      |                |  |  |  |
|                    |                      |                |  |  |  |
|                    |                      |                |  |  |  |
|                    |                      |                |  |  |  |
| Confirmar gestio   | ón                   |                |  |  |  |

4- Automáticamente, luego de seleccionar el estado, se desplegarán los subestados respectivos al estado seleccionado.

|                                |                      |                                  | GESTIÓN                                             |                      | INFORMACIÓN     |                       |                      |                |
|--------------------------------|----------------------|----------------------------------|-----------------------------------------------------|----------------------|-----------------|-----------------------|----------------------|----------------|
|                                |                      |                                  | Estado                                              |                      | 0               |                       |                      |                |
|                                |                      |                                  | (X)<br>No Entregado                                 | S<br>Entrega parcial | ⊘<br>Entregado  |                       |                      |                |
| GESTIÓN                        |                      | INFORMACIÓN                      | Subestado                                           |                      |                 | GESTIÓN               |                      | INFORMACIÓN    |
| Estado                         |                      | 0                                | Seleccionar Sub Estad                               | 10                   | ~               | Estado                |                      | 0              |
| No Entregado                   | S<br>Entrega parcial | ⊘<br>Entregado                   | Q Buscar subest                                     | ado                  |                 | ⊗<br>No Entregado     | S<br>Entrega parcial | ♥<br>Entregado |
| Subestado Producto vencido     |                      |                                  |                                                     |                      | Subestado       |                       |                      |                |
| Seleccionar Sub Estado         | 0                    | $\sim$                           | Producto en mal estado     Cliente rechaza producto |                      |                 | Seleccionar Sub Estad | 0                    | ~              |
| Q Buscar subesta               | do                   |                                  |                                                     |                      |                 | Q Buscar subest       | ado                  |                |
| Visita                         |                      |                                  | Items<br>1 Bulto                                    |                      | Requerido       | Without Tips          |                      |                |
| No hay nadie                   |                      |                                  |                                                     |                      |                 | Default 2             |                      |                |
| Pruebas Completas              |                      | Pruebas de entrega No disponible |                                                     |                      | Default 1 Norte |                       |                      |                |
| Producto rechazado por cliente |                      | _                                |                                                     |                      | Prueba Pallet   |                       |                      |                |
|                                |                      |                                  | Confirmar gesti                                     |                      |                 | Bloquear              |                      |                |
| Items<br>1 Bulto               |                      | 0                                |                                                     |                      |                 | Entrega Correcta      |                      |                |
|                                |                      |                                  |                                                     |                      |                 | Entregado a conserje  |                      |                |
| Pruebas de entrega             |                      | No disponible                    |                                                     |                      |                 | Bioqueo               |                      |                |
|                                |                      |                                  |                                                     |                      |                 |                       |                      |                |
| Confirmar gosti                | in .                 |                                  |                                                     |                      |                 | Confirmar gesti       | ón                   |                |
| comma gestic                   |                      |                                  |                                                     |                      |                 | een indi gooti        |                      |                |

5- Cuando un sub-estado aparece con el cuadro de **"Requerido"**, significa que hay una acción que aún no ha sido completada. Una vez finalizada, se mostrará el ícono de verificación (**V**).

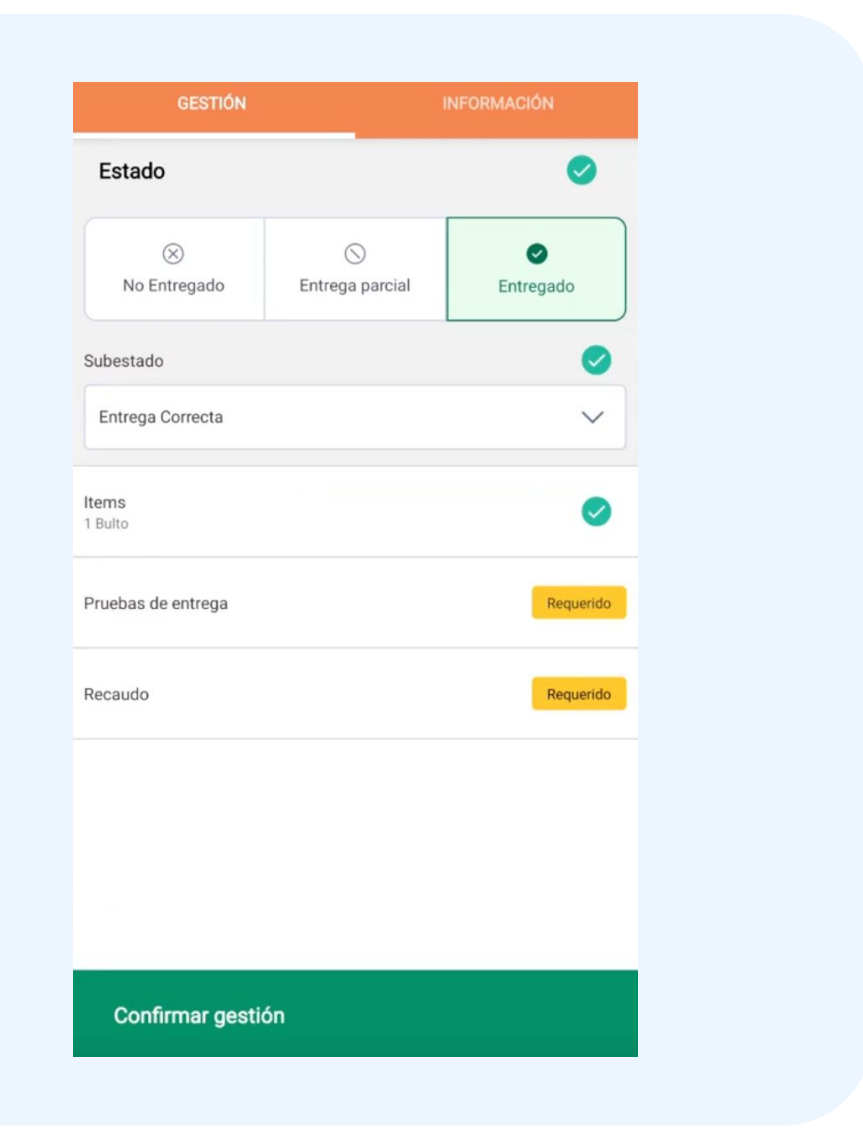

6- Para resolver una acción incompleta, que es cuando te aparecerá el cuadro de "Requerido", debes hacer clic en una de las acciones. Revisa el ejemplo a continuación.

| Paso 1: Hacer<br>clic en <b>"Ítems"</b>                                               | Subestado Producto vencido Items 1 Bulto Reque |                                                                                                    |  |  |  |
|---------------------------------------------------------------------------------------|------------------------------------------------|----------------------------------------------------------------------------------------------------|--|--|--|
| Paso 2: Completar la<br>información<br><b>requerida.</b>                              | а                                              | Buscar DODS   Monto total de items gestionados   Bo CLP   Papas Fritas   CODIGO 382-2   313490.0 CLP   Entregados   Image: Construction of the construction of the con |  |  |  |
| Paso 3: Haz clic en<br>Confirmar Gestión e<br>inmediatamente te<br>aparecerá el ícono | Confr<br>Subestado<br>Product                  | irmar gestión o o vencido                                                                                                    |  |  |  |
| 🔽 en la acción                                                                        | Items<br>1 Bulto                               | 0                                                                                                    |  |  |  |

Items

7- Una vez completada todas las acciones y aparezcan
 los íconos de verificación, puedes confirmar la gestión
 de los despachos de tus rutas.

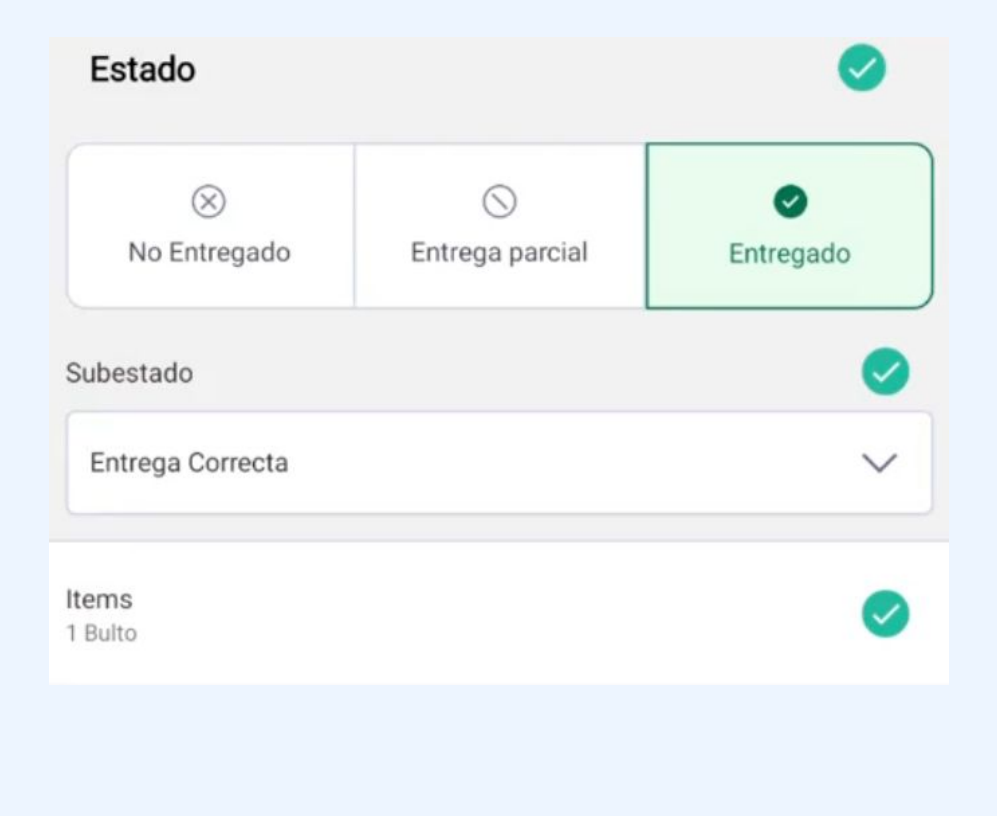

8- Ahora puedes finalizar la ruta. Y en caso que deseas retomar la ruta, simplemente vuelve a seleccionar el estado para regresar.

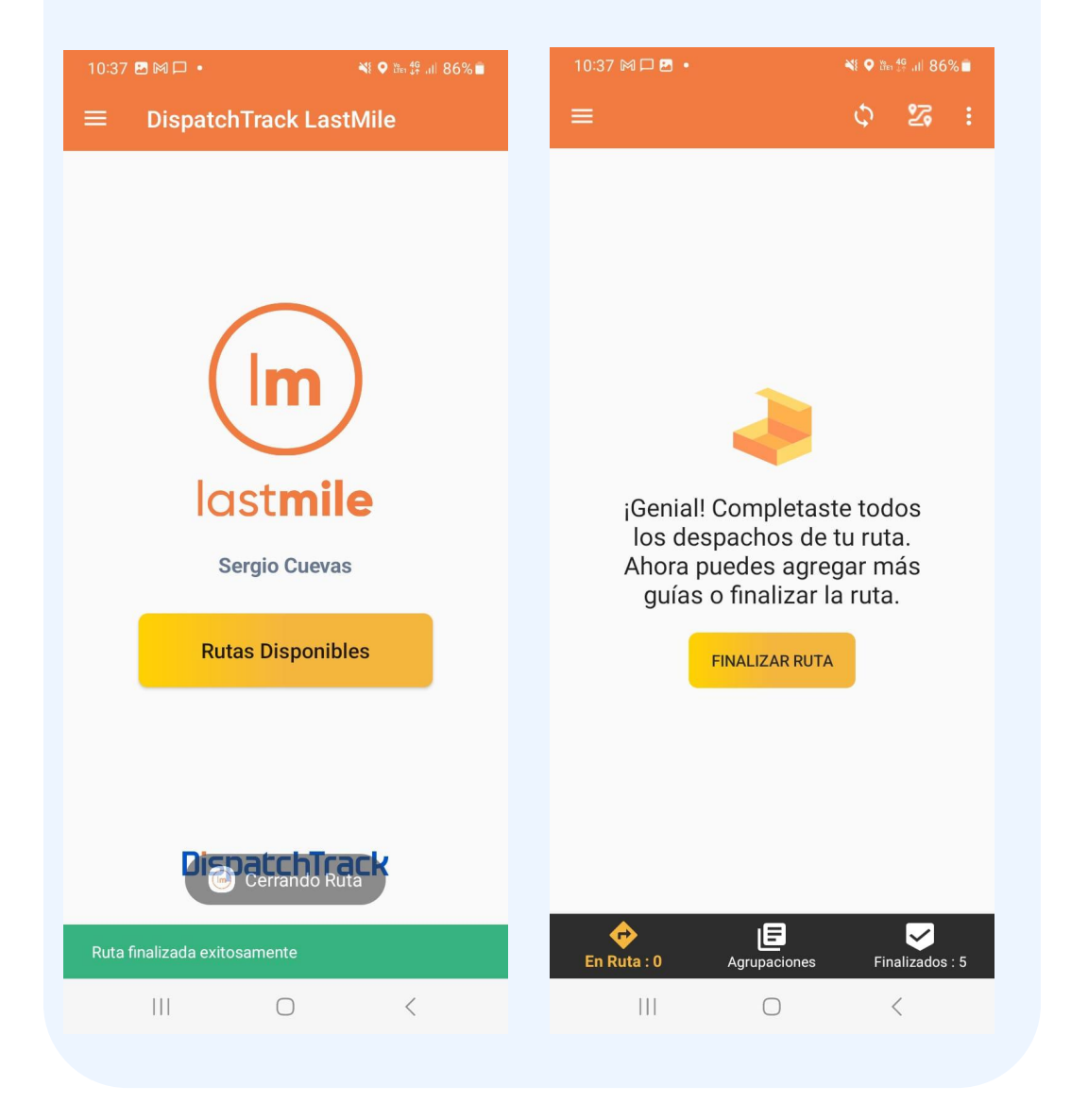

Cualquier duda o consulta, escríbenos a soporte@dispatchtrack.com.